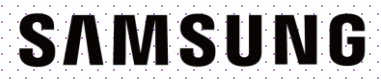

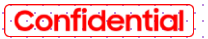

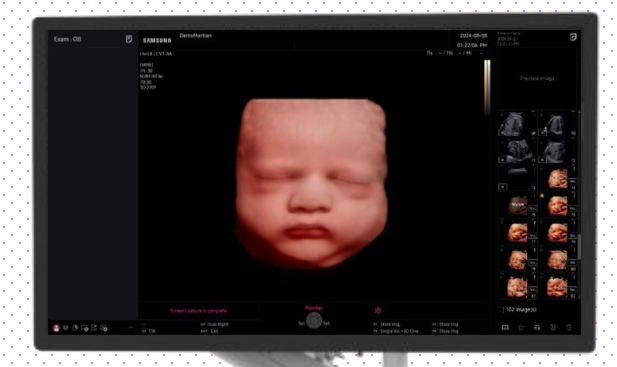

## HERA Z20 Quick Guide

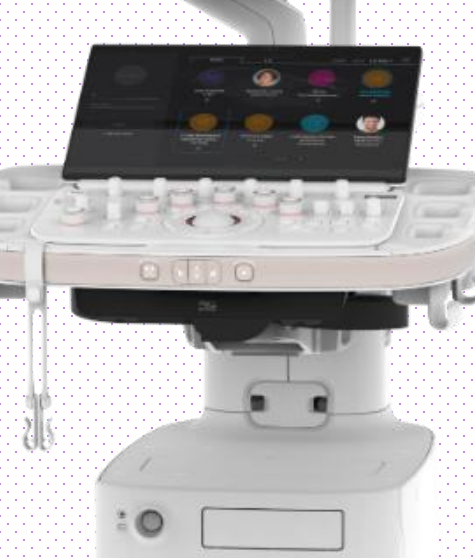

## 1. Probe and Preset

| Patient  |         | EA2-11AR    | САЗ-10А        | СМV1-10  |                      |
|----------|---------|-------------|----------------|----------|----------------------|
| Probe    | Default | User        |                |          |                      |
|          | Abdomen | GYN         | OB             | Urology  | Probe App.<br>Order  |
| Report   | Abdomen | Uterus      | 1st Trimester  | Prostate |                      |
|          | Renal   | Adnexa      | 2nd Trimester  | Bladder  |                      |
| SonoView | Bowel   | Penetration | 3rd Trimester  |          |                      |
|          | Aorta   |             | NT             |          |                      |
|          |         |             | Fetal Heart    |          |                      |
| Utility  |         |             | 1st FetalHeart |          |                      |
|          |         |             | Biopsy         |          |                      |
|          |         |             |                |          | Quick<br>Preset Edit |

#### \* PortraitVue™ can be operated under the following conditions :

| Probe                       | Application    |
|-----------------------------|----------------|
| CMV1-10<br>CV1-8A<br>EV2-12 | OB, GYN Preset |

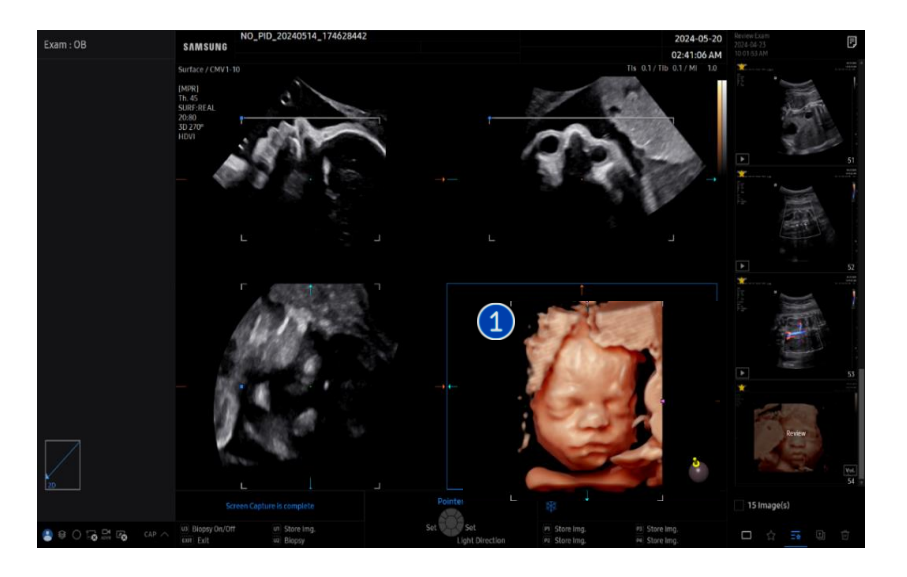

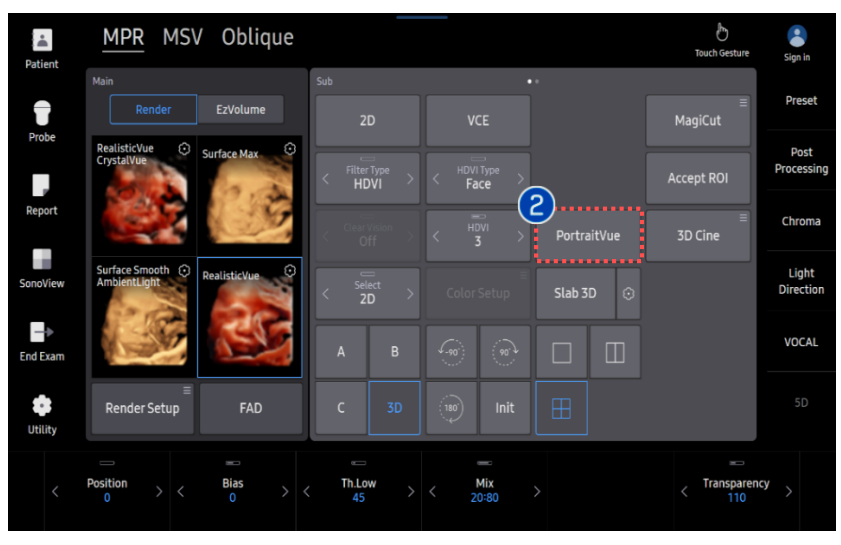

| 1 | 3D Scan     | Scan the Mid-sagittal plane of fetal<br>face to get the frontal of the fetal<br>face in 3D mode. |
|---|-------------|--------------------------------------------------------------------------------------------------|
| 2 | PortraitVue | Click the [PortraitVue] button on the touch screen.                                              |

Confidential

#### ★ Tips

Able to adjust the angle and Quality before acquiring the 3D, Set the scan quality of 3D/4D.

- Better image quality to Extreme, but slower to acquire.
- Lower image quality to Low, but faster to acquire.

## 3. PortraitVue™ Marking Guide

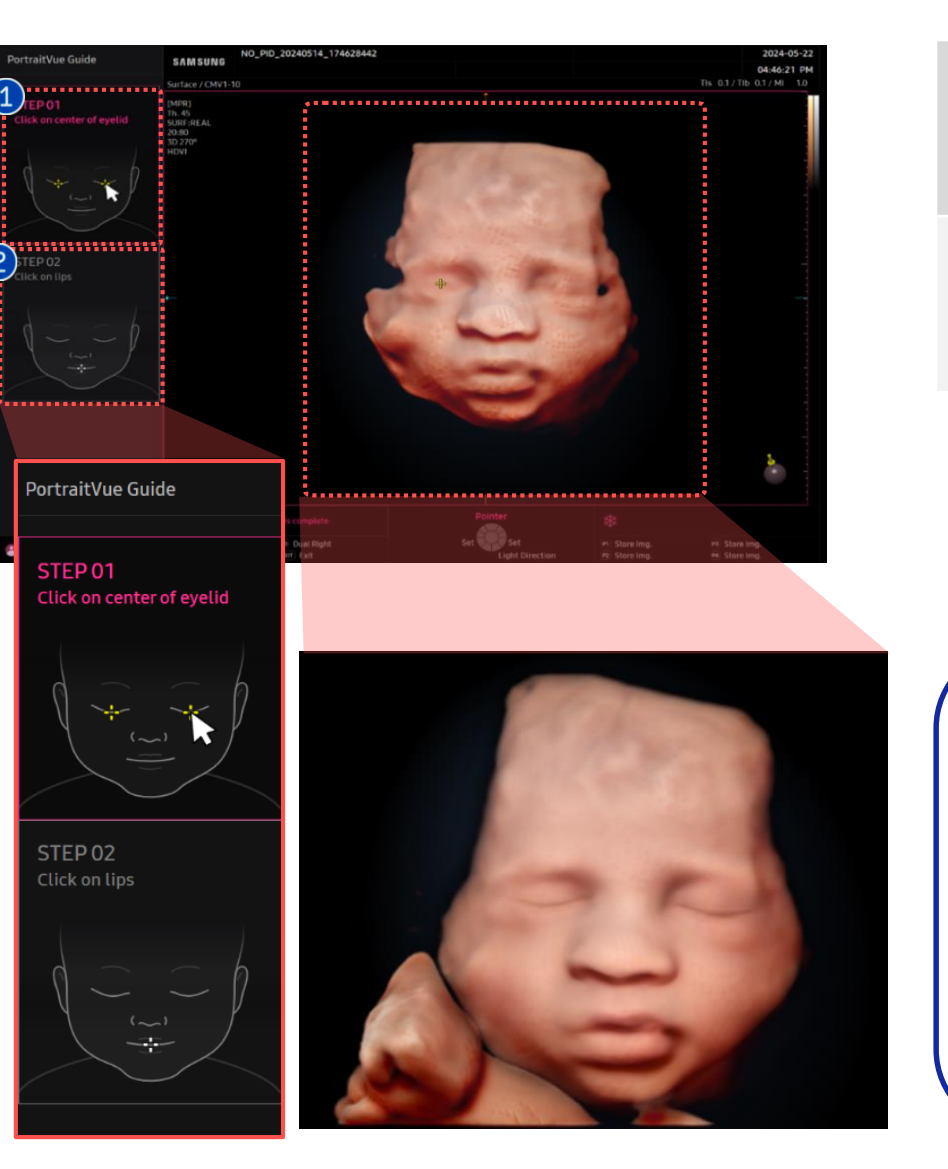

| 1 | Mark on the<br>center of<br>eyelids | Click on center of both eyelids with the<br>[Set] Button. |
|---|-------------------------------------|-----------------------------------------------------------|
| 2 | Mark on the<br>lips                 | Click on center of lips with the [Set]<br>Button.         |

\star Tips

We recommend to mark on 3 seeds that expressed with the exact Eyes-Nose-mouth

- \* Case of inappropriate display
- Generate the Eyes/Mouth in wrong place when marking point would be wrong,
- Marking on the 2 eyes too narrow or too far away.
- Marking on the seed points even the fetal doesn't look at the front. (Need to be seen both 2 eyes)

## 4. Parameters

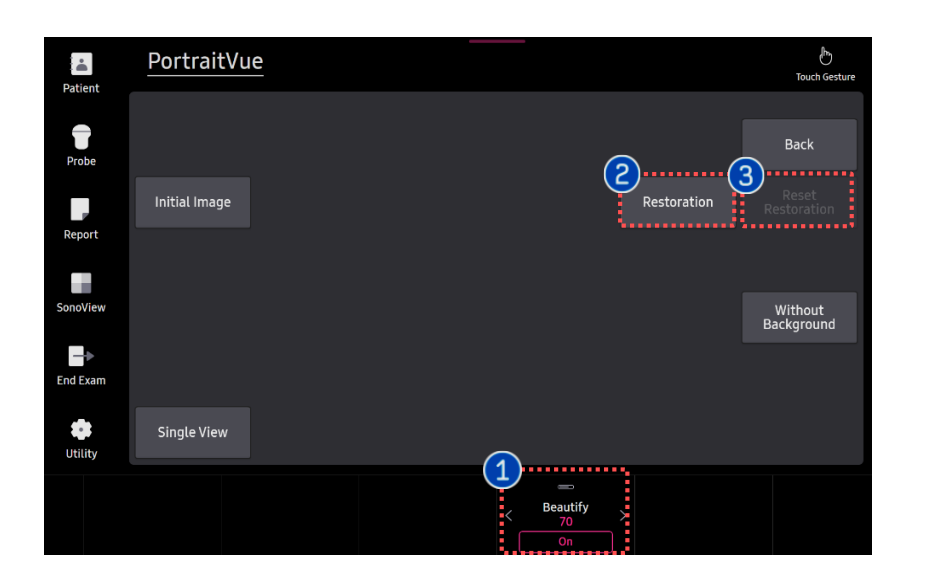

1 Beautify

Reduce the noise and increase the clarity closer with real face. (1~100)

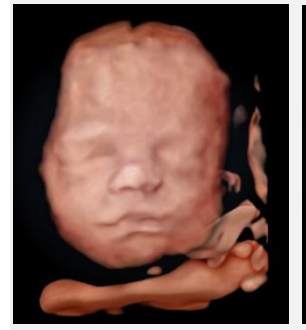

**Beautify Level 1** 

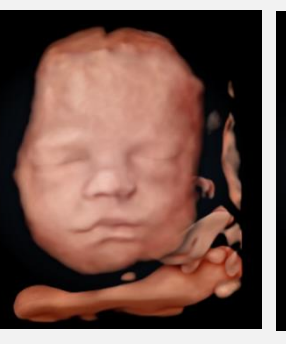

**Beautify Level 50** 

Beautify Level 100

Restoration Restores obscured facial areas. (Limitation in eyes, nose and mouth)

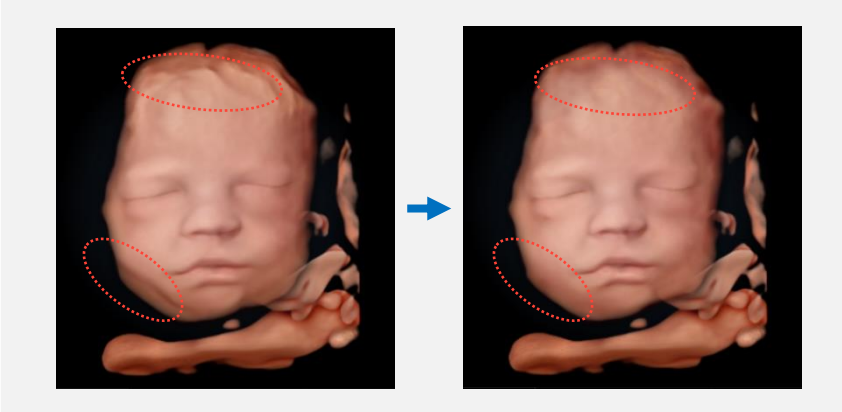

3 Reset Restoration

2

Reset the Restoration.

## 4. Parameters

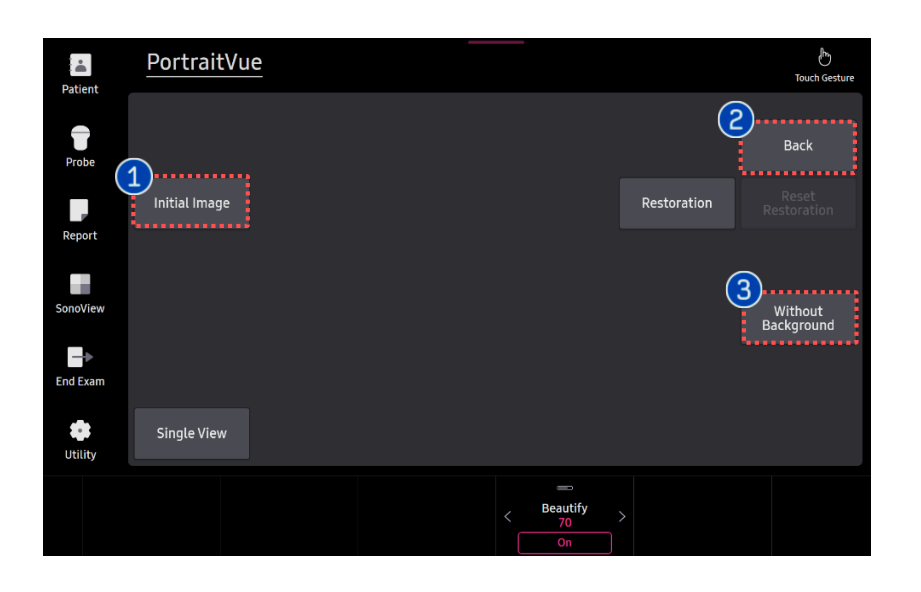

| 1 | Initial Image         | Provides the pre-beautified image.                                       |
|---|-----------------------|--------------------------------------------------------------------------|
| 2 | Back                  | Go back to previous step.<br>Click when you re-place the seed-<br>points |
| 8 | Without<br>Background | Delete the surrounding structures exclude the face.                      |

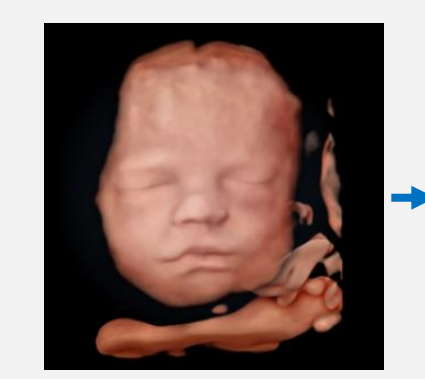

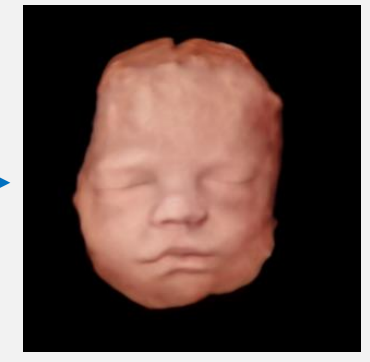

- The features, options may not be commercially available in some countries.
- Sales and shipments are effective only after the approval by the regulatory affairs. Please contact your local sales representative for further details.
- This Quick guide does not include all of the details of instruction, fore more detail, please refer to HERA Z20 User Manual.
- · Do not distribute this document to customers unless relevant regulatory and legal affairs officers approve such distribution.
- This User Quick Guide is based on HERA Z20 V1.00.
- Disclaimer: Some Images in this content were obtained from other system.

#### SAMSUNG MEDISON CO., LTD.

© 2024 Samsung Medison All Rights Reserved. Samsung Medison reserves the right to modify the design, packaging, specifications, and features shown herein, without prior notice or obligation.